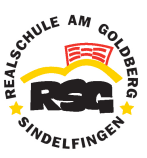

# Benutzeranleitung für \_WebUntis und \_Untis Mobile

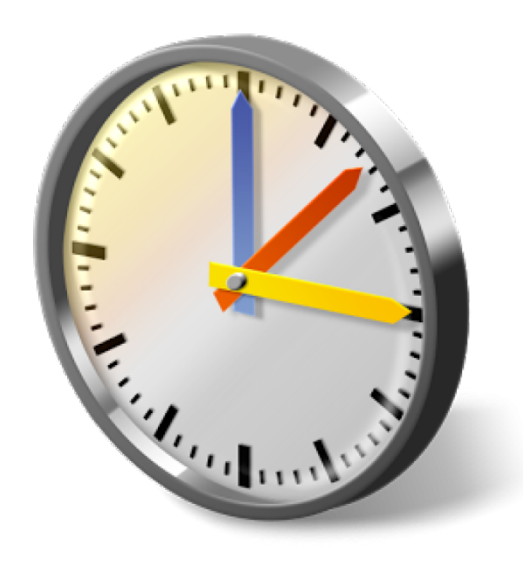

© T. Rumpelt I 01.08.2016

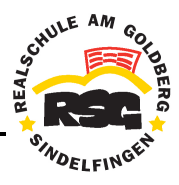

| 1. | WebUntis                       | 2 |
|----|--------------------------------|---|
|    | 1.1 Der Weg zur WebUntis-Seite | 2 |
|    | 1.2 Anmeldung                  | 3 |
|    | 1.3 Startseite                 | 4 |
|    | 1.4 Stundenplan                | 4 |
|    | 1.5 Profil                     | 5 |
| _  |                                | _ |
| 2. | Untis Mobile App               | 6 |

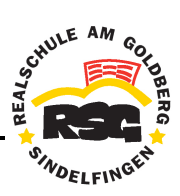

## 1. WebUntis

#### 1.1 Der Weg zur WebUntis-Seite

**Möglichkeit** ●: Die WebUntis-Seite über den Link auf der Startseite der Schul-Homepage aufrufen: www.rs-goldberg.de > Vertretungsplan > Plan

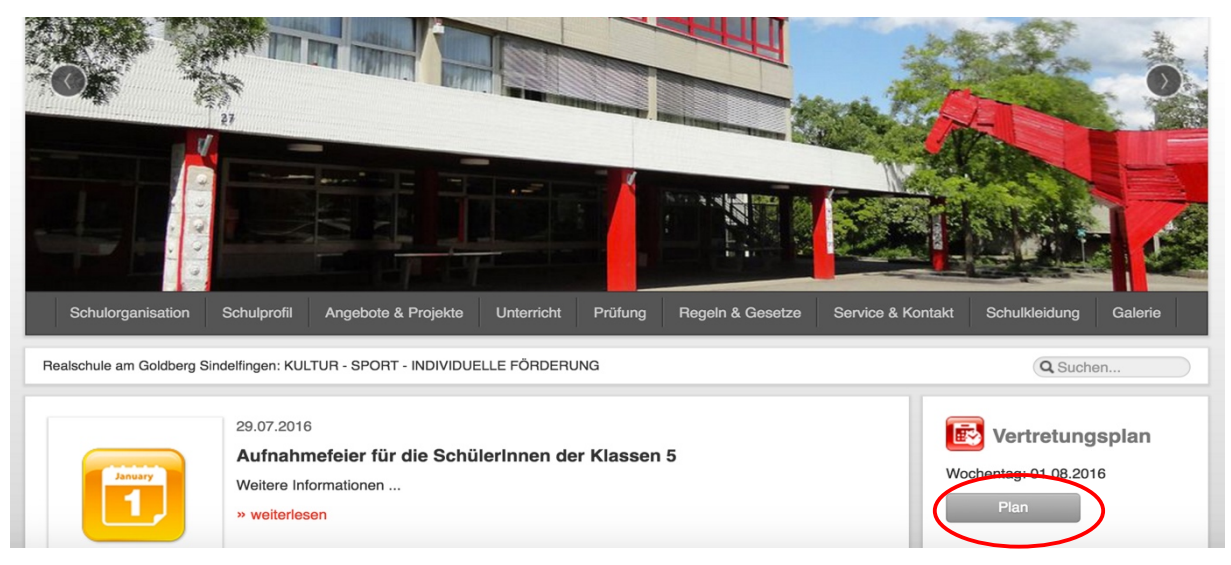

Möglichkeit 2: Die WebUntis-URL (Internetadresse) direkt im Browser eingeben.

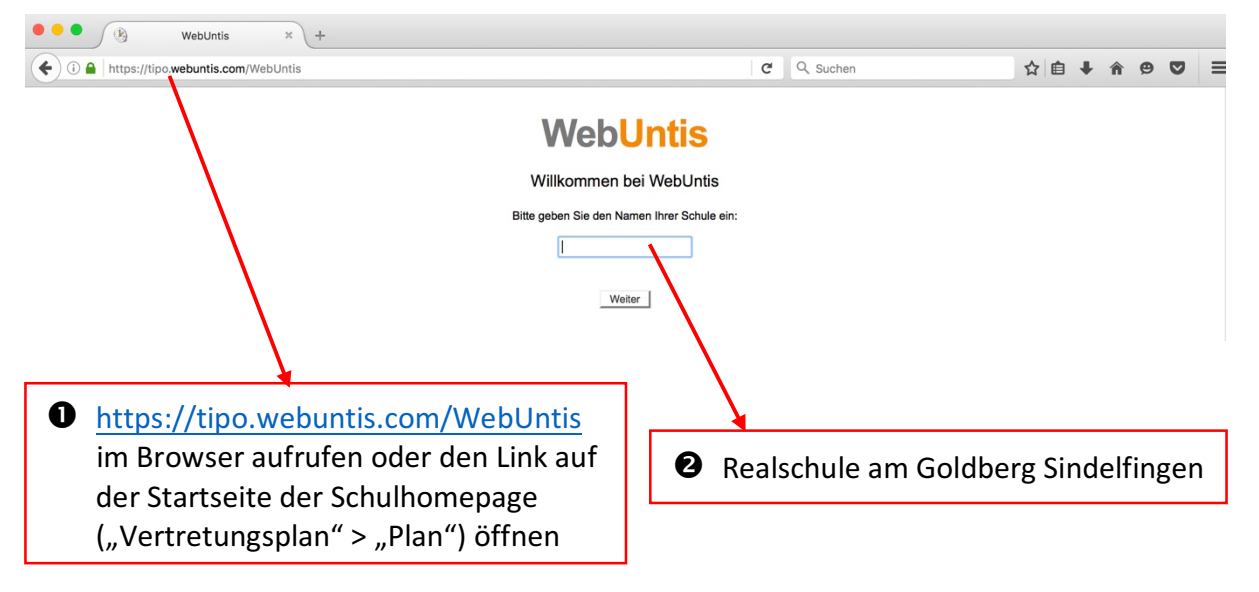

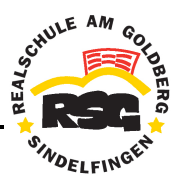

## 1.2 Anmeldung

| PHOLE IN STA | RS am Goldberg Sindelfingen<br>D-71065, Goldbergstr.27                          | Schulname Benutzer realschule am goldb | Passwort Login WebUntis Passwort rergessen ? |
|--------------|---------------------------------------------------------------------------------|----------------------------------------|----------------------------------------------|
| Heute        | Heute                                                                           |                                        |                                              |
|              | Nachrichten                                                                     | /                                      |                                              |
|              | Keine Tagesnachrichten                                                          |                                        |                                              |
|              |                                                                                 |                                        |                                              |
|              | realschule am goldberg sindelfingen<br>(Eintrag üblicherweise schon vorgegeben) | Eing                                   | abe der Login-Daten                          |

Hinweis: Die URL der Website (Internet-Adresse) kann als Lesezeichen im Browser gespeichert werden. Dies ermöglicht ein schnelleres Aufrufen der Seite bei der nächsten Anmeldung.

|                                                                                                    | 🕐 WebUntis                                             |                  |                                  |           |                               |       |                        |
|----------------------------------------------------------------------------------------------------|--------------------------------------------------------|------------------|----------------------------------|-----------|-------------------------------|-------|------------------------|
| € → C                                                                                                    | https://tipo.webuntis.com/WebUntis/#main               | ×                |                                  |           |                               |       | ☆ =                    |
| 📕 Apps 💣 R                                                                                                    | RS Goldberg 🕐 WebUntis                                 |                  |                                  |           |                               |       |                        |
| STATE AND COLOR OF THE STATE OF THE STATE OF | RS am Goldberg Sindelfingen<br>D-71065, Goldbergstr.27 |                  | Schulname<br>realschule am goldb | Benutzer  | Passwort Passwort vergessen ? | Login | Web <mark>Untis</mark> |
| Heute                                                                                                    | Heute 31.07.2016                                       | Internet-Adresse | vollständi                       | g markier | en und                        |       |                        |
|                                                                                                    | Nachrichten                                            |                  |                                  |           |                               |       |                        |
|                                                                                                    | Keine Tagesnachrichten                                 |                  |                                  |           |                               |       |                        |
|                                                                                                    |                                                        |                  |                                  |           |                               |       |                        |

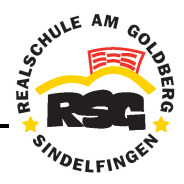

#### 1.3 Startseite

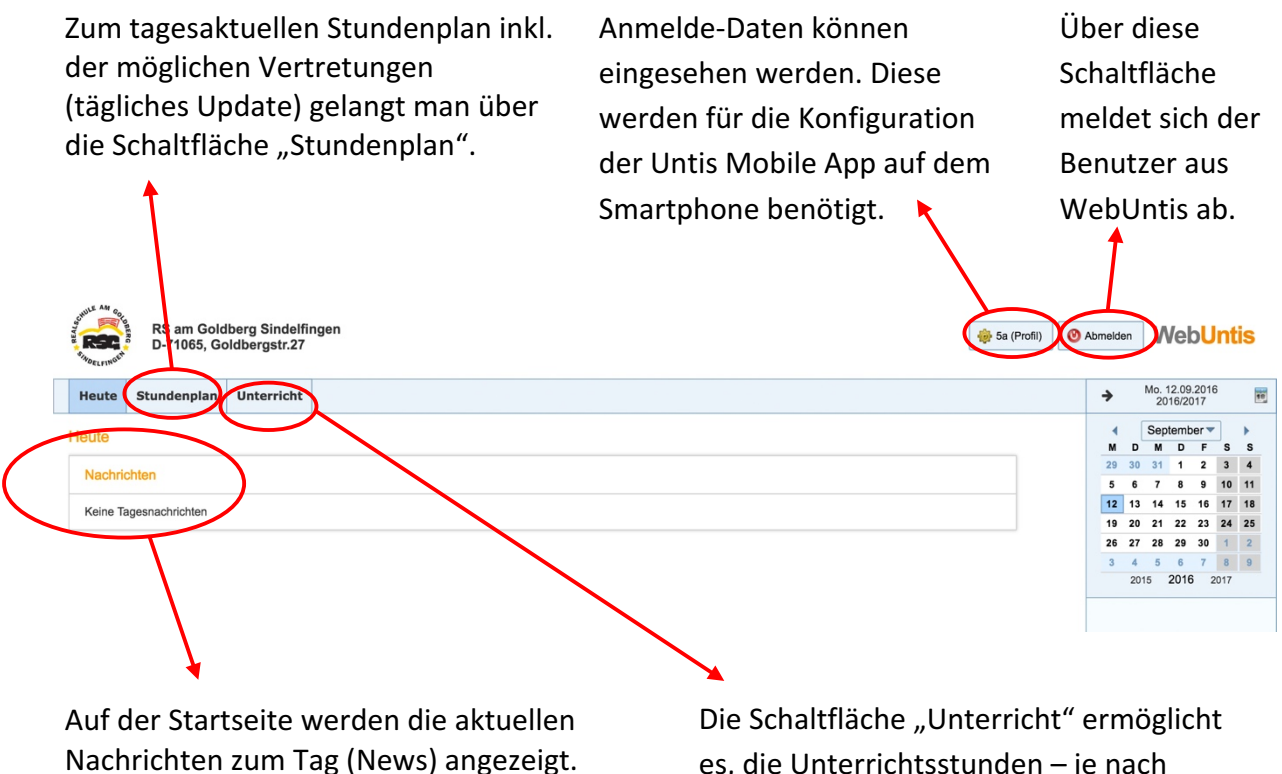

Die Schaltfläche "Unterricht" ermöglicht es, die Unterrichtsstunden – je nach gewünschtem Zeitraum – in Listenform anzuzeigen. Die Übersichtsliste kann zusätzlich als PDF-Datei exportiert werden.

| RS am Goldberg Sindelfingen<br>D-71065, Goldbergstr.27                       |                               |           |                                           |                                                              |                |                |  | O Abmelden    |                 |               |              |                  | ntis                  |
|------------------------------------------------------------------------------|-------------------------------|-----------|-------------------------------------------|--------------------------------------------------------------|----------------|----------------|--|---------------|-----------------|---------------|--------------|------------------|-----------------------|
| Heute                                                                        | Stundenplan                   | Unte      | rricht                                    |                                                              |                |                |  | >             | I               | Mo. 12<br>201 | 2.09.2       | 2016<br>17       | 1                     |
| Stundenp                                                                     | olan 10c                      |           |                                           |                                                              |                |                |  | ∢<br>M        | D               | Sept<br>M     | embe<br>D    | er 🔻             | s s                   |
| Klasse     Woche vom     Klassenlehrer:       10c     v     12.09.2016     v |                               |           |                                           |                                                              | irer:          | 12 🖨 🏟         |  | 29<br>5<br>12 | 30<br>6<br>13   | 31<br>7<br>14 | 1<br>8<br>15 | 2<br>9 1<br>16 1 | 3 4<br>10 11<br>17 18 |
|                                                                              | Mo. 12.09.                    | .2016     | Di. 13.09.2016                            | Mi. 14.09.2016                                               | Do. 15.09.2016 | Fr. 16.09.2016 |  | 19<br>26      | 20<br>27        | 21<br>28      | 22<br>29     | 23 2<br>30       | 24 25<br>1 2          |
| 1                                                                            | 10c<br>EWG                    | 205       | 12.09.2016 Info zur 0<br>08:25 - 09:10 En | 9.2016 Info zur Unterrichtsstunde ×<br>25 - 09:10 En - 10c ^ |                |                |  | 3             | <b>4</b><br>201 | 5<br>5 2      | 6<br>2016    | <b>7</b> 201     | 8 9<br>17             |
| 2                                                                            | 10c (14)<br>En 302<br>Aufg Au | e 🧕<br>WG | Vertretungstext<br>Aufg.<br>Text          |                                                              |                | -              |  |               |                 |               |              |                  |                       |

### 1.4 Stundenplan

Ein blau unterlegtes () kennzeichnet nähere Informationen zu einer Unterrichtsstunde,

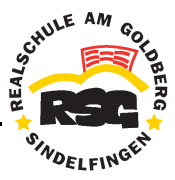

die die Lehrkräfte oder die Schulleitung hinterlegen können. Die Informationen zur Stunde können durch Klicken auf die Schaltfläche angezeigt werden.

Unterrichtsstunden, die entfallen, werden in der Ansicht durchgestrichen und rot unterlegt. Bei Vertretungen durch andere Lehrkräfte wird die Stunde grün unterlegt. Gab es eine Verlegung des Unterrichts, so wird die Stunde grau gekennzeichnet.

| SCHULE AM OOL | RS am Goldberg S<br>D-71065, Goldberg                       | Sindelfingen<br>gstr.27                                    |                          | 🎂 10c (Profil) | Abmelde       | n                                             | Ne                | bU            | nt            | is            |
|---------------|-------------------------------------------------------------|------------------------------------------------------------|--------------------------|----------------|---------------|-----------------------------------------------|-------------------|---------------|---------------|---------------|
| Heute         | Stundenplan Unte                                            | erricht                                                    |                          |                | ÷             | Mo                                            | . 12.09<br>2016/2 | 9.2016<br>017 | 6             | 10            |
| Stundenp      | blan 10c                                                    |                                                            |                          |                | M             | Se<br>D N                                     | eptem<br>I D      | ber 🔻         | S             | s             |
| Klasse<br>10c | v                                                           | Woche vom Mas<br>12.09.2016                                | senlehrer:               | 📆 🖨 🏟          | 29<br>5<br>12 | 30 3 <sup>4</sup><br>6 7<br>13 1 <sup>4</sup> | 1 1<br>8<br>4 15  | 2<br>9<br>16  | 3<br>10<br>17 | 4<br>11<br>18 |
|               | Mo. 12.09.2016                                              | <b>DI.</b> 13.09.2016 <b>Mi.</b> 14.09.20                  | 16 <b>Do.</b> 15.09.2016 | Fr. 16.09.2016 | 19<br>26      | 20 2 <sup>4</sup><br>27 28                    | 1 22<br>8 29      | 23<br>30      | 24<br>1       | 25<br>2       |
| 1             | 10c                                                         | 12.09.2016 Info zur Unterrichtsstunde                      |                          | x              | 3             | <b>4 5</b> 2015                               | 6<br>201          | 7<br>6 2      | 8<br>017      | 9             |
| 2             | 10c A.)<br>10c A.)<br>10c A.)<br>10e @<br>EWG<br>EWG<br>EWG | 08:25 - 09:10 En - 10c<br>Vertretungstext<br>Aufg.<br>Text |                          |                |               |                                               |                   |               |               |               |

## 1.5 Profil

Bei "Profil" werden die notwendigen Login-Daten angezeigt, die für die Konfiguration der Untis Mobile App benötigt werden (Schulname, URL, Benutzer und Schlüssel).

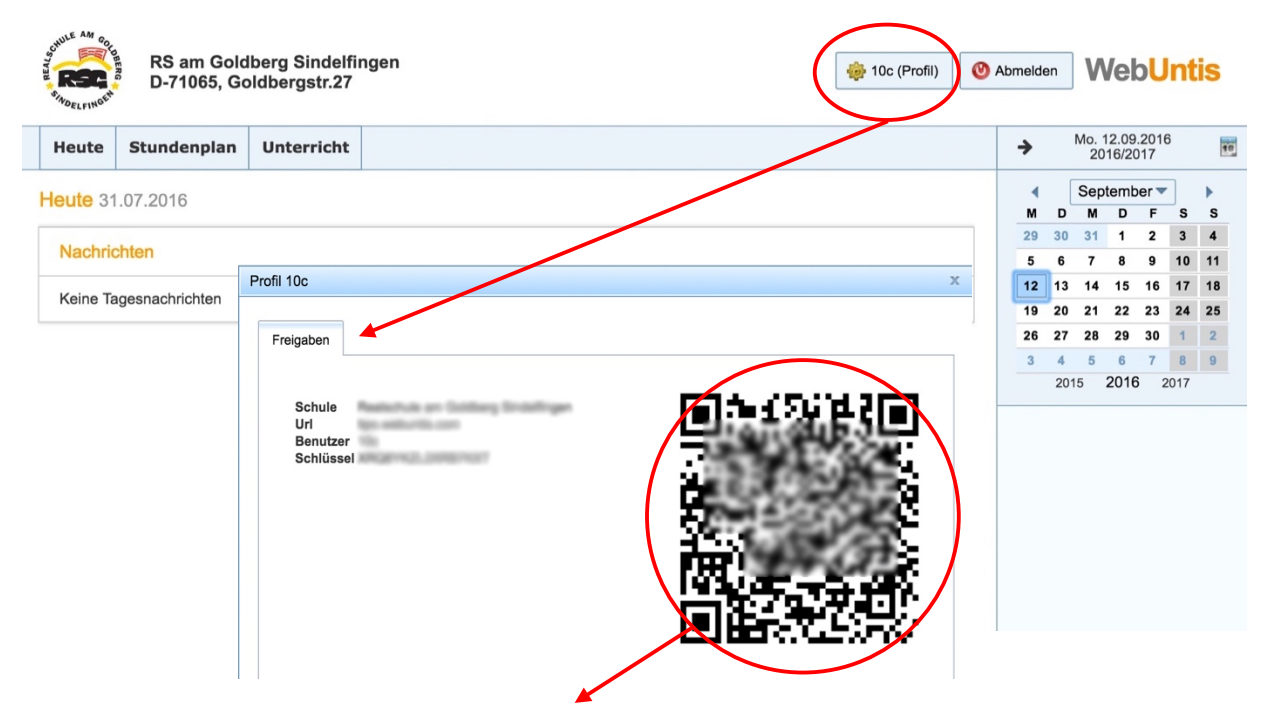

Für den erstmaligen Login in der Smartphone-App kann auch der QR-Code verwendet werden, um Fehler beim manuellen Eingeben der Login-Daten zu verhindern.

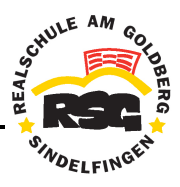

## 2. Untis Mobile App

Die Smartphone-Applikation Untis Mobile der Firma Untis GmbH/Gruber & Petters GmbH kann unter Android und iOS installiert werden.

- 1. Im Google Play Store (Android) bzw. App Store (iOS) die Smartphone-App "Untis Mobile" suchen und installieren.
- Eingabe der notwendigen Login-Daten: Schulname, URL, Benutzername und Schlüssel.

   Entweder durch manuelles Eingeben oder durch automatisches Scannen des QR-Codes (Quick Response Code) über die Kamera des Smartphones.

#### Tipp: QR-Code verwenden

Man kann für den erstmaligen Login in der Smartphone-App den QR-Code verwenden, um Fehler beim manuellen Eingeben der Login-Daten zu verhindern. Die Installationsroutine für den dafür nötigen Barcode-Scanner öffnet sich dann automatisch. Nach erfolgreicher Installation des Barcode-Scanners, kann der Login über den QR-Code erfolgen.

Die Login-Daten können im persönlichen Profil bei WebUntis aufgerufen werden.

| STADELFINO                | 🕑 Abme                                   | lden                                                               | ) V | Vel                        | bU                                           | nti                                          | is                                      |                                            |                                         |                  |
|---------------------------|------------------------------------------|--------------------------------------------------------------------|-----|----------------------------|----------------------------------------------|----------------------------------------------|-----------------------------------------|--------------------------------------------|-----------------------------------------|------------------|
| Heute                     | Stundenplan                              | UnterNicht                                                         |     | <b>→</b>                   |                                              | Mo.<br>20                                    | 12.09<br>016/20                         | .2016<br>)17                               |                                         | 18               |
| Heute 3<br>Nachr<br>Keine | i1.07.2016<br>ichten<br>Fagesnachrichten | Profil 10c<br>Freigaben<br>Schule<br>Uri<br>Benutzer<br>Schülizeal |     | 1<br>2<br>1<br>1<br>2<br>3 | 1 D<br>9 30<br>6 2 13<br>9 20<br>6 27<br>8 4 | Sep<br>M<br>31<br>7<br>4 14<br>21<br>28<br>5 | D<br>D<br>1<br>8<br>15<br>22<br>29<br>6 | er ▼<br>F<br>2<br>9<br>16<br>23<br>30<br>7 | )<br>S<br>3<br>10<br>17<br>24<br>1<br>8 | S 4 11 18 25 2 9 |
|                           |                                          | Schlussen                                                          |     |                            | 20                                           | )15                                          | 2016                                    | 20                                         | )17                                     |                  |